## OMRON

## PLC 동작 상태 확인하기

\_\_\_\_\_

PEWIN32Pro 프로그램을 이용하여 PLC 동작 상태를 확인이 가능하나 PEWIN32Pro 를 사용하지 않는 상태에서 외부에서 PLC 동작 여부를 확인하는 방법에 대해서 설명 드리겠습니다.

Turbo PMAC Software Manual 의 Turbo PMAC Memoty and I/O Map (P486) 참조

| [PMAC1/PMAC2]           |                                        |
|-------------------------|----------------------------------------|
| X:\$0F00                | ; PLCO execution address               |
| Y:\$0F00                | ; PLCO buffer storage address          |
| Bits                    |                                        |
| 0 - 15                  | ; PLC base address                     |
| 22                      | ; PLC disabled                         |
| X:\$0F01 - X:\$0F1F     | ; PLC 1 - 31 execution address         |
| Y:\$0F01 - Y:\$0F1F     | ; PLC 1 - 31 storage pointer(address)  |
| [TURBO PMAC/UMAC]       |                                        |
| X:\$003100              | ; PLCO execution address               |
| Bits                    |                                        |
| 0 - 18                  | ; PLC execution address                |
| 23                      | ; PLC execution error                  |
| Y:\$003100              | ; PLCO buffer storage address          |
| Bits                    |                                        |
| 0 - 18                  | ; PLC base address                     |
| 22                      | ; PLC disabled                         |
| 23                      | ; PLC open                             |
| X:\$003101 - X:\$00311F | ; PLC 1 - 31 execution address         |
| Y:\$003101 - Y:\$00311F | ; PLC 1 - 31 storage pointer(address)  |
| Y:\$003000              | ; first Motion Program storage address |

## 

예)

- PLC 0,1,2 상태 확인하기

해당 X-Register 와 Y-Register 를 Watch window 에 등록하여 모니터링을 하였습니다. 아래의 Y-register 의 Bit 21 부터 Bit 23 까지가 PLC Active status 입니다.

| Bit 21 ~ Bit 23 | PLC Active status |  |  |
|-----------------|-------------------|--|--|
| \$4             | No                |  |  |
| \$0             | Yes               |  |  |

- PLC size 확인하기

X-register 의 Bit 0 ~ Bit 15 까지가 Storage pointer address 입니다.

PLC 0 : \$A000 ~ \$A004 이므로 Size = 4

PLC 1 : \$A004 ~ \$A008 이므로 Size = 4

PLC 2 : \$S008 ~ \$A024 이므로 Size = 28

| Туре                                                   | Number         | Start Address  | Size           | Active   |  |
|--------------------------------------------------------|----------------|----------------|----------------|----------|--|
| PLC                                                    | 0              | \$ A000        | 4              | NO       |  |
| PLC                                                    | 1              | \$ A004        | 4              | NO       |  |
| PLC                                                    | 2              | \$ A008        | 28             | NO       |  |
| Total of 0 Programs Occupying 0 Words In PMAC's Memory |                |                |                |          |  |
| Total of                                               | 3 PLC Programs | 8 Occupying 36 | Words In PMAC' | s Memory |  |

<Active No 상태 PEWIN32Pro 의 PLC Status>

| RHX:\$3100 | : | 00A000 |
|------------|---|--------|
| RHY:\$3100 | : | 40A004 |
| RHX:\$3101 | : | 00A004 |
| RHY:\$3101 | : | 40A008 |
| RHX:\$3102 | : | 00A008 |
| RHY:\$3102 | : | 40A024 |

<Active No 상태 Watch Window>

| Туре                                                   | Number       | Start Addre | ess Size          | Active   |  |
|--------------------------------------------------------|--------------|-------------|-------------------|----------|--|
| PLC                                                    | 0            | \$ A000     | 4                 | YES      |  |
| PLC                                                    | 1            | \$ A004     | 4                 | YES      |  |
| D PLC                                                  | 2            | \$ A008     | 28                | YES      |  |
| Total of 0 Programs Occupying 0 Words In PMAC's Memory |              |             |                   |          |  |
| Total of 3                                             | PLC Programs | Occupying 3 | 36 Words In PMAC' | s Memory |  |

## <Active Yes 상태 PEWIN32Pro 의 PLC Status>

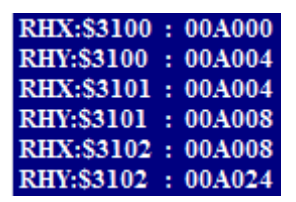

<Active Yes 상태 Watch Window>